## 

ドライバインストール・運用マニュアル

## SCANSNAP

## ドライバのインストール (ScanSnap Home の場合)

- 1. ドライバダウンロードページにアクセスします。(http://scansnap.fujitsu.com/jp/dl/)
- 2. Step1 でお使いの Scansnap の機種を選択します。

| Step 1. 機種を選択してく | ださい |
|------------------|-----|
| ⊖ScanSnap iX1600 |     |
| ⊖ScanSnap iX1400 |     |
| ⊖ScanSnap iX1300 |     |
| ⊖ScanSnap iX100  |     |
| ⊖ScanSnap SV600  | I   |

3. Step2 でお使いの OS を選びます。

| Step 2. OSを選択してください |   |
|---------------------|---|
| Windows® 11         | ^ |
| Windows® 10         |   |
| Windows® 8.1        |   |
| Windows® 7          |   |
| macOS Ventura 13    |   |
| macOS Monterey v12  |   |
| macOS Big Sur v11   |   |

4. 「ソフトウェア一覧を表示する」をクリックします。

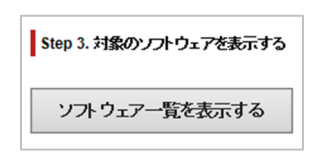

5. 「ScanSnap Home をご利用の方」と表記されている部分までスクロールし、「ダウンロード」をクリックし、「ダウンロードインストーラ」をクリックします。

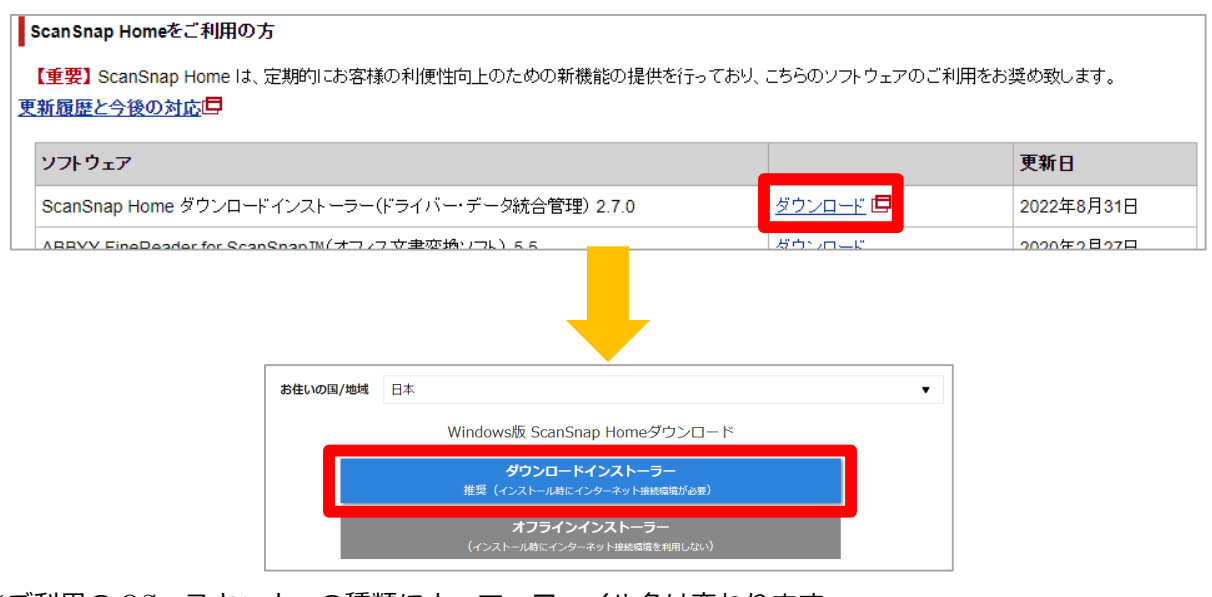

※ご利用の OS、スキャナーの種類によって、ファイル名は変わります。

## インストーラを起動する

1. ダウンロードしたインストーラを起動します。

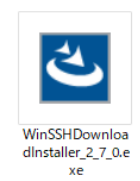

2. 「次へ」ボタンをクリックします。

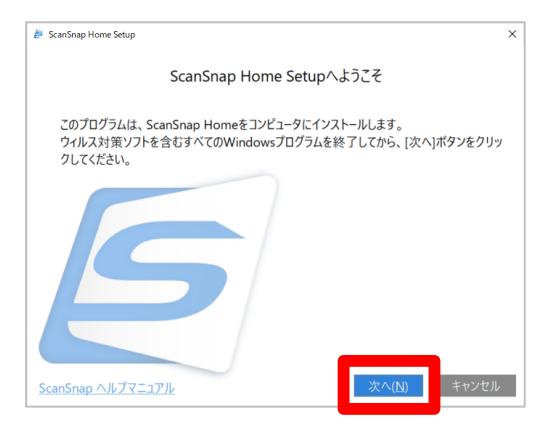

3. 「標準インストール」を選択し「次へ」ボタンをクリックします。

| 🖉 ScanSnap Home Setup                                                 |                 |           | ×  |
|-----------------------------------------------------------------------|-----------------|-----------|----|
|                                                                       | セットアップタイン       | f         |    |
| 使                                                                     | 同するセットアップタイプを選  | 択してください。  |    |
|                                                                       |                 |           |    |
| ●標準インストール(I)<br>インストール先などを                                            | :指定せずに自動でインストーノ | します。      |    |
| ○カスタムインストール(C)<br>プログラムのインストール先やスキャンしたデータを格納するフォルダを指定してインスト<br>ールします。 |                 |           |    |
|                                                                       |                 | 次へ(N) キャン | セル |

4. 「インストール」ボタンをクリックします。

| icanSnap Home Setup                                                     |      |
|-------------------------------------------------------------------------|------|
| インストールの内容確認                                                             |      |
| 現在の設定でよい場合は、 [インストール] ボタンをクリックしてください。<br>設定を変更するには [戻る] ボタンをクリックしてください。 |      |
| 現在の設定:                                                                  |      |
| プログラムのインストール先フォルダ:                                                      | ^    |
| C:¥Program Files (x86)¥PFU¥ScanSnap                                     |      |
| スキャンしたデータの格納フォルダ:                                                       |      |
| C:¥Users¥mera¥AppData¥Roaming¥PFU¥ScanSnap Home¥ScanSnap                |      |
| Home                                                                    |      |
| 戻る( <u>B)</u> インストール(I) キ                                               | ャンセル |

5. インストール完了まで待ちます。

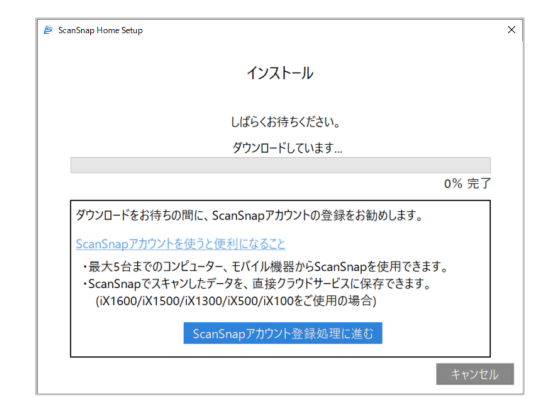

6. お使いの機種を選んで「セットアップ開始」をクリックします。

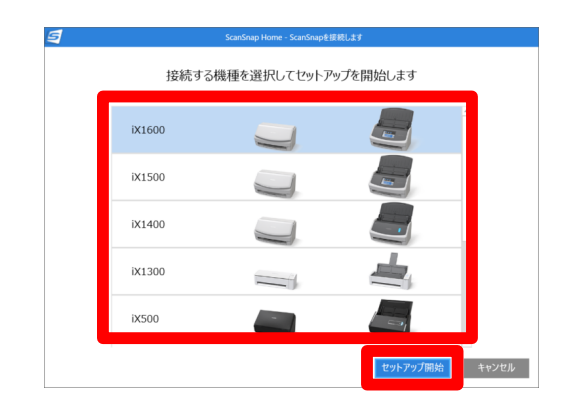

7. 画面に従いセットアップを完了します。(表示内容は機種によって違います)

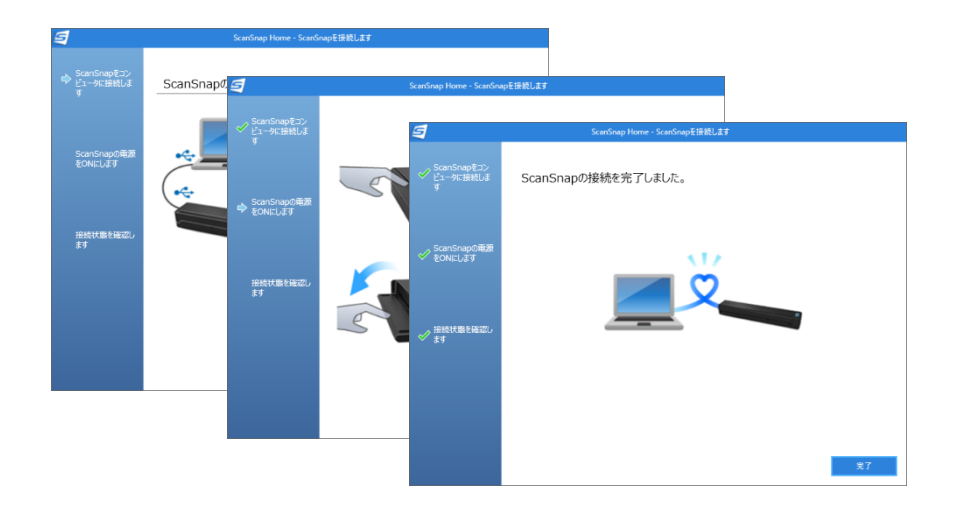

8. 無線 LAN 接続の案内が出た場合、「後で」を選択します。

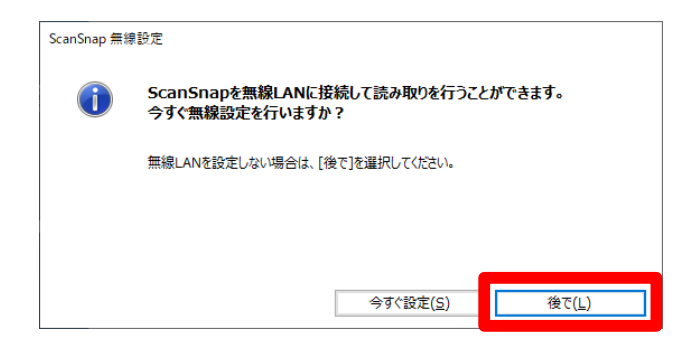

9. ビデオチュートリアルはスキップします。

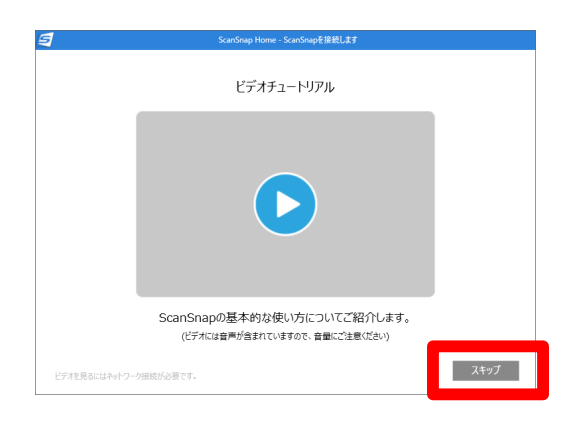

10. 使ってみましょうというウィンドウが出たら「使ってみる」というボタンを押します。

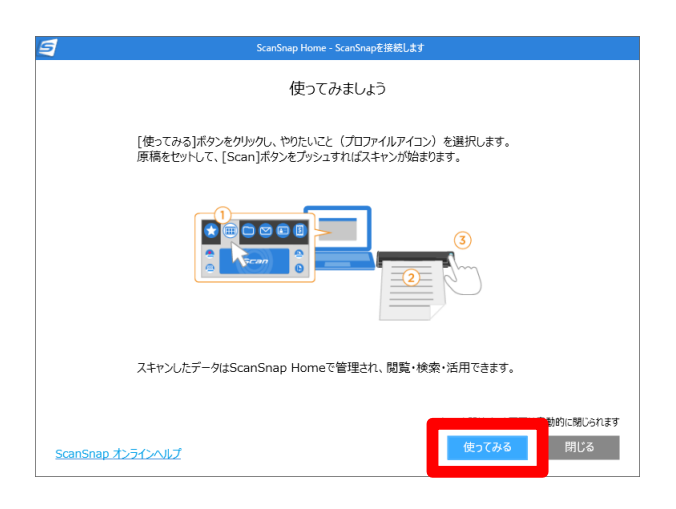

11. プロファイルの追加ボタンをクリックします。

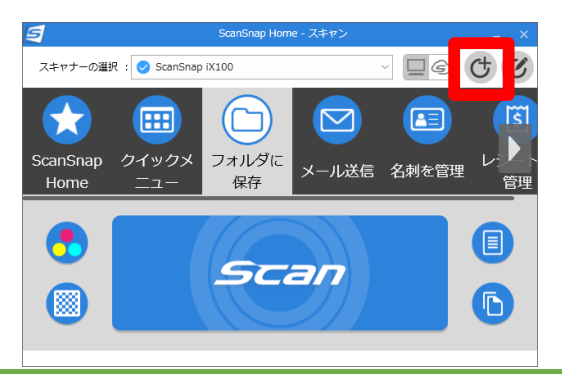

12. 左側のテンプレートから「フォルダに保存」を選択し、「カラーモード:カラー」「画質:スーパーファ イン」「ファイル形式:JPEG」「タイプ:PC(ファイル保存のみ)」「保存先:任意の場所(さくらボックス 等)」「連携アプリケーション:起動しません(ファイル保存のみ)」に設定します

| S 新規プロファイル追加: ScanSnap iX100 × |                                                                  |  |
|--------------------------------|------------------------------------------------------------------|--|
| 編集(E) ヘルプ(H)<br>おすすめ           | プロファイル名                                                          |  |
| ScanSnap Home                  | フォルダに保存                                                          |  |
|                                | → マンロビデータのイメーシ、タイドルム、フォルタを確認して株計                                 |  |
| つ フォルダに保存                      | 原楊權判別<br>すべての原稿を文書として読み取ります ──────────────────────────────────── |  |
| ビジネス                           | スキャン設定                                                           |  |
| 🖂 メール送信                        | 文書                                                               |  |
| 名刺を管理                          | カラーモード 👩 カラー 🗸 🗸                                                 |  |
| 書類を保存                          |                                                                  |  |
| 戻 プリンタで印刷                      |                                                                  |  |
| 会議資料を共有                        | ファイル形式 🚺 JPEG (*.jpg) 🛛 オブション                                    |  |
| < 出張経費の精算                      | ファイル名: レスキャンロャリ,jpg                                              |  |
| e-文書画質で保存                      |                                                                  |  |
| パーソナル                          | クォート 1ノンヨン…                                                      |  |
| (5) レシートを管理                    | タイプ  □ PC (ファイル保存のみ)  V                                          |  |
| 1000 雑誌をPDFで閲覧                 | 保存先 C:¥Users¥sol11¥AppData¥Roaming¥PF 参照                         |  |
| 1 マニュアルを処分                     | アプリケーション                                                         |  |
| 📻 写真のアルバムを作成                   | 連携アプリケーション 起動しません(ファイル保存のみ)> 設定                                  |  |
|                                | 追加 キャンセル                                                         |  |

13. 普段使用しないプロファイルをプロファイルの編集ボタンから一覧をクリックし、削除したいプロファイルのアイコンを右クリックし「プロファイルの削除」を行います。

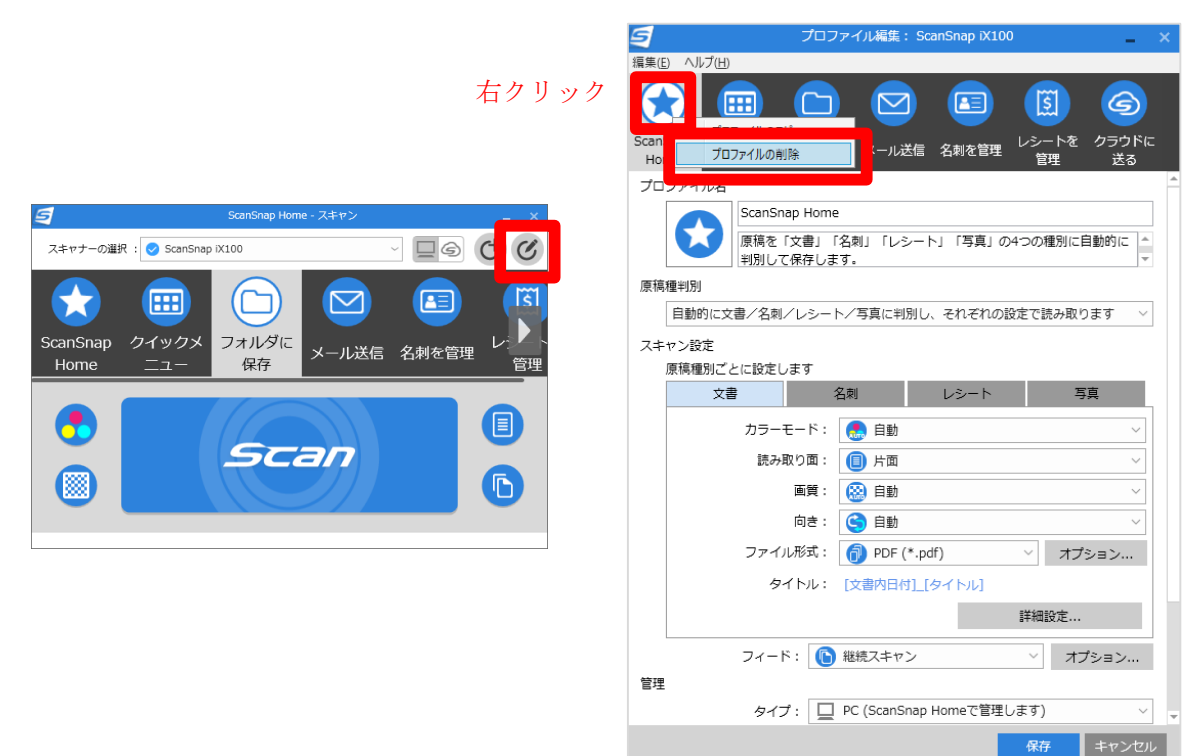